## SURROUND CAMERA SYSTEM

It remains the driver's responsibility to detect obstacles and estimate the vehicle's distance from them when maneuvering the vehicle.

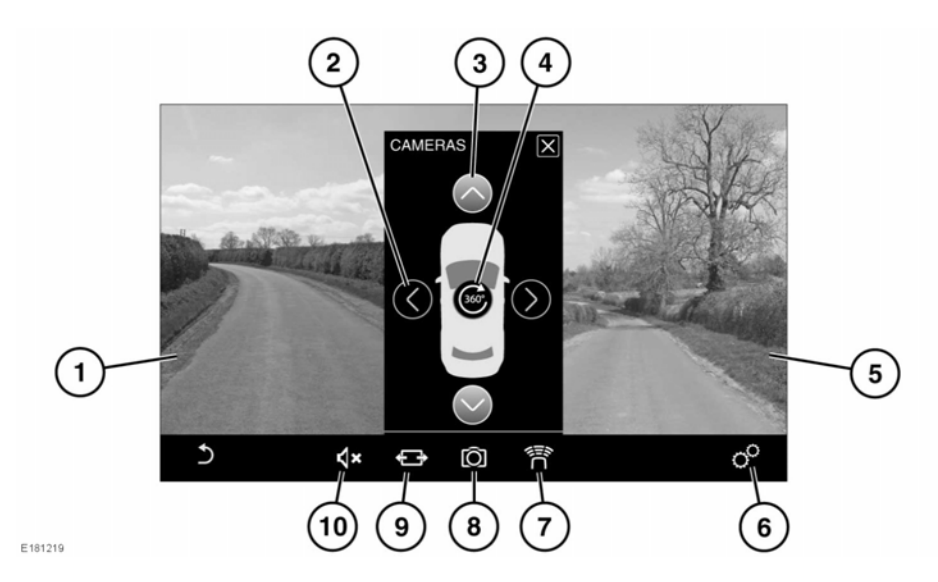

ľ

To switch on the Surround camera system, press the button on the Touch screen surround. Alternatively, select **EXTRA FEATURES** on the **HOME** menu, then **Cameras**. See **122**, **EXTRA FEATURES**.

- 1. Left-side, split screen image.
- 2. Camera selection arrow.
- **3.** Camera selection arrow (highlighted when selected).
- Birds-eye view: Touch to display a 360° plan view of the vehicle and its immediate surroundings, using all four cameras.
- 5. Right-side, split screen image.

- 6. Touch to select the CAMERA SETTINGS menu.
  - Parking Aid Guidance: Select ON or OFF.
  - Parking Guidance Graphics: Select ON or OFF.
  - 360° PDC plan View: Select ON or OFF.
- 7. Touch to select Parking aid. See 141, USING THE PARKING AID.
- 8. Touch to select **Surround cameras**. A maximum of two views can we displayed at one time (instead of the 360° view). To change a camera view if two views are selected, one of the views has to be deselected first.

- **9.** Touch to enlarge to full screen or a wider view image.
- **10.** Touch to mute the volume of the parking beeps.

The four cameras that are used for the Surround camera system are located in the center of the front grille, above the rear license plate, and underneath each of the exterior door mirrors.

**Note:** Make sure that these areas are kept clean and free from obstructions, for example, stickers, debris, mud, snow, ice, etc. The quality of the camera views may vary in different lighting conditions.

## **Camera shortcuts**

The function of the Surround camera button on the Touch screen surround varies, depending on the selected gear and the vehicle's road speed, and gives the following options:

- When in Reverse (R):
  - Press once to select the **Rear Junction** view.
  - Press twice to select the Front Intersection View.
  - Press a third time to return to the **Rear** Junction view.
- When in a forward gear, at speeds below 6 mph (10 km/h):
  - Press once to select the Front Intersection View.
  - Press twice to select the **Rear Junction** view.
  - Press a third time to return to the Front Intersection View.
- When in Neutral (N) or Park (P):
  - Press once to select the **Birds-eye** View.
  - Press twice to select the Front Intersection View.

• Press a third time to select the **Rear** Junction view.